# 中國信託銀行 eTrust 網路銀行 iKey 安裝設定說明

#### 快速索引

| 一、安裝中信小特助元件               | 3 |
|---------------------------|---|
| (一)、使用中信小特助-『跨瀏覽器元件』的環境設定 | 4 |
| 二、啟用網銀密碼                  | 5 |
| 三、變更 iKey 密碼              | 6 |
| 四、申請憑證                    | 8 |

請執行以下步驟

#### 設備適用對象

如果您持有 iKey

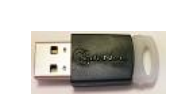

1.安裝元件與電腦設定 (見第2到4頁) 2.啟用網銀密碼 (見第5頁) 3.變更 iKey 密碼 (見第6頁) 4.申請憑證 (見第8到9頁)

若您使用 TOKEN 授權 \*不須依本說明安裝

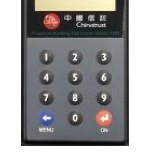

執行以下動作即可於網銀授權: 1.變更網銀登入密碼。(如第 5 頁步驟) 2.變更 TOKEN 密碼。(操作說明隨 TOKEN 附上)

使用 APP 行動認證 \*不須依本說明安裝 \*限下列國別使用: 台灣/香港/越南/新加坡

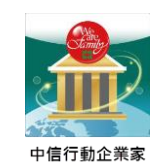

執行以下動作即可於網銀授權: 1.變更網銀登入密碼。(如第 5 頁步驟) 2.由 Android 『Play 商店』或 iOS 『App Store』 安裝『中信行動企業家』 並登入 APP 完成註冊。

#### 登入網址

- 台灣 eTrust 網銀 : https://corporate.ctbcbank.com/tw/ 香港 eTrust 網銀 : https://corporate.ctbcbank.com/hk/ 美國 eTrust 網銀 : https://corporate.ctbcbank.com/ny/ 越南 eTrust 網銀 : https://corporate.ctbcbank.com/vn/
- 印度 eTrust 網銀 : https://corporate.ctbcbank.com/in/
- 日本 eTrust 網銀 : https://corporate.ctbcbank.com/jp/
- 新加坡 eTrust 網銀: https://corporate.ctbcbank.com/sg/

#### 電腦作業系統需求

\*支援 Microsoft Windows 7 / 8 / 8.1 / 10 不支援 MAC IOS。

\*瀏覽器限用 IE 11、Edge、Google Chrome、Mozilla Firefox、360,

本公司保留網頁所有內容、包含影像、文字敘述、功能、相關說明及手冊內容異動權利,請經由網頁或服務專 線取得更新資訊,若有異動將不另個別通知。

操作時有任何問題,請使用中信行動企業家 APP CALL 或致電客服專線 0800-017-888 取得協助,謝謝。

V20210801

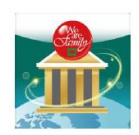

# 中信行動企業家APP直撥 😣 企業客服2步驟

STEP 1 掃碼及安裝 STEP 2

- 提醒事項:
- 連線訊號不穩時,請 依登入國別轉撥當地 企業客服電話專線。

| APP登入頁面                                                                                                    | APP登入頁面 APP使用中頁面    |                                                                                                    |  |  |
|----------------------------------------------------------------------------------------------------|---------------------|----------------------------------------------------------------------------------------------------|--|--|
|                                                                                                    |                     | ・                                                                                                    |  |  |
| 使用者代號 CC**U01                                                                                                    | ·                   | 台灣<br>(國) ba.w.calionter@ctbcbank.com<br>(報話) (886)02-2559-9888/2700<br>(9第頁) (886)02-2653-9180                                                                                                    |  |  |
| AE<br>the second second second second second second second second second second second second second second second se |                     | <ul> <li>各港</li> <li>Bit seri@attschank.com</li> <li>(452/2016-1816</li> <li>(452)</li> <li>(452)</li></ul> |  |  |
| Contraction of the second                                                                                             | <ul> <li></li></ul> | customers.service@ctbcbank.com                                                                                                    |  |  |

#### 一、安裝中信小特助元件

# 1.請由 eTrust 網銀登入畫面左下角,下載中心點選『安控軟體下載』。

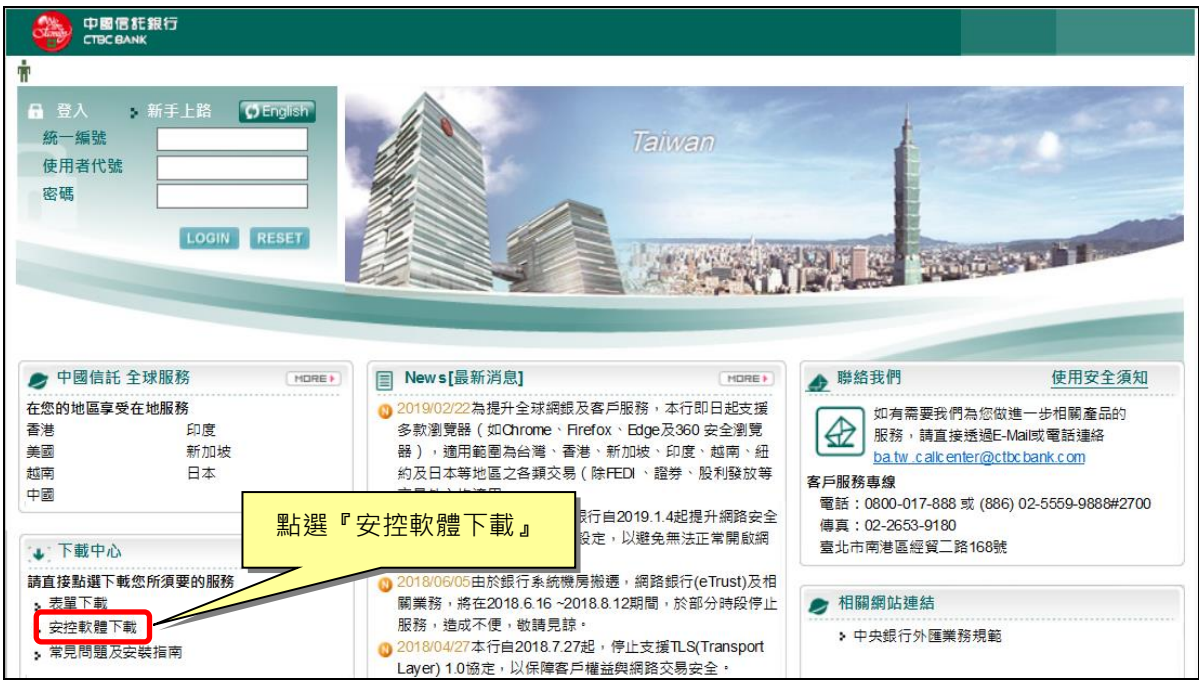

#### 2.點選必要安裝項目『跨瀏覽器元件』下載並執行,依畫面指示完成安裝。

| 軟體下載   |                                                       |                                                            |
|--------|-------------------------------------------------------|------------------------------------------------------------|
| 必要安裝項目 | 跨瀏覽器元件(NEW)<br>(IE10 & IE11 & Chrome & Firefox & 360) | 您使用的作業系統是:Windows 7 X64, 請點選按鈕並選擇執行<br>> 下載 (檔案大小:5,253KB) |
| 載具驅動程式 | 環境檢測及安控元件                                             | 您使用的作業系統是:Windows 7 X64, 請點選按鈕並選擇執行                        |
| 載具驅動程式 | 新版安控元件(ctbccryptoapi)                                 | 您使用的作業系統是:Windows 7 X64, 請點選按鈕並選擇執行                        |
| 載具驅動程式 | I-Key驅動程式                                             | 您使用的作業系統是:Windows 7 X64, 請點選按鈕並選擇執行                        |

 $\land$ 

### (一)、使用『跨瀏覽器元件』的環境設定

1.下載並安裝跨瀏覽器元件,會要求選擇語言,按『確定』進行下一步。

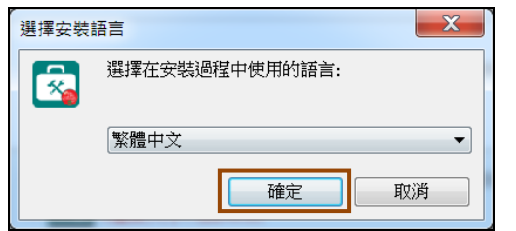

#### 2.開始安裝,按『下一步』繼續。

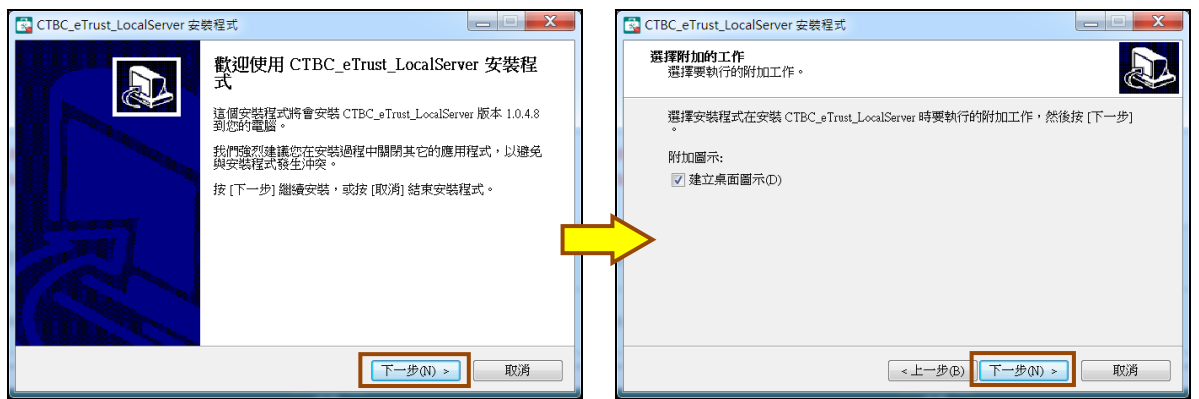

3.按『安裝』直到安裝完成,再按『完成』關閉安裝程式。

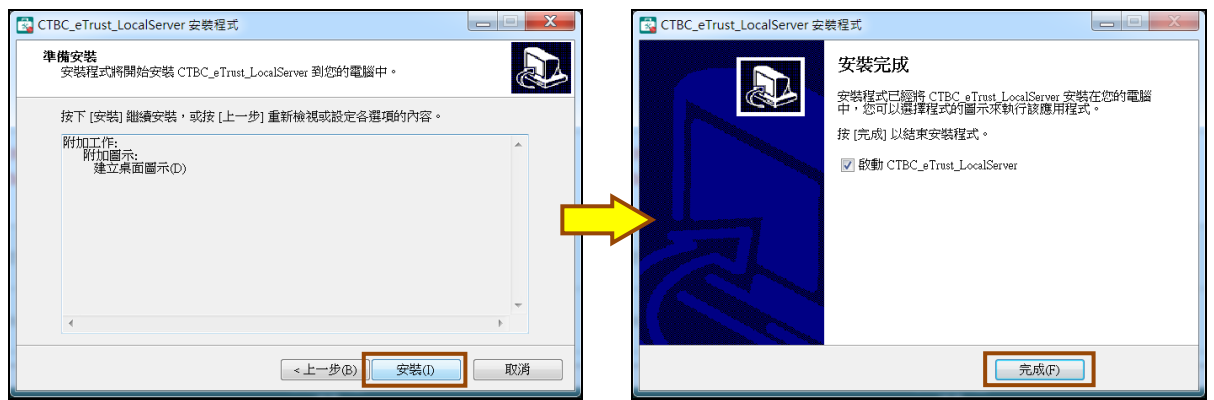

4.在工作列時鐘旁會出現『跨瀏覽器元件』的圖示,表示跨瀏覽器元件已經安裝完成。

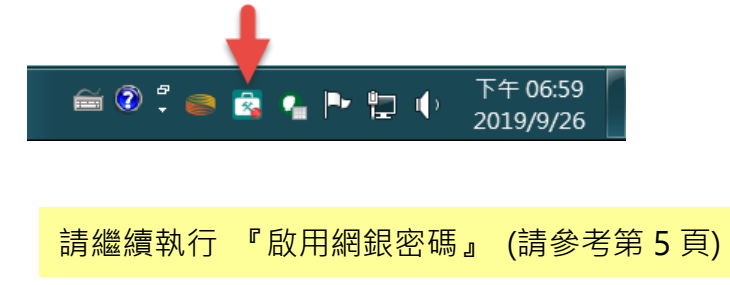

#### 二、啟用網銀密碼

1. 備妥『網路銀行密碼函』紙本,開啟 eTrust 網銀登入首頁。

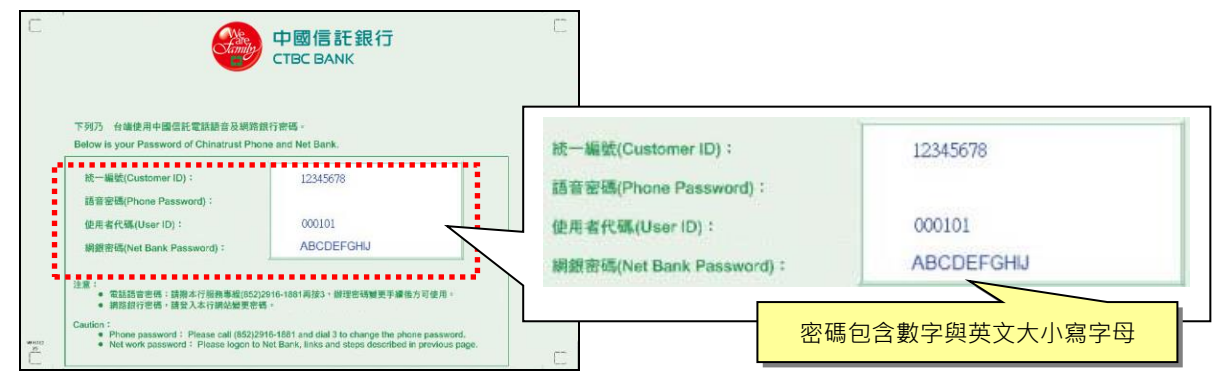

#### 2.在網頁輸入統一編號、使用者代號與網銀密碼。輸入完成後按「LOGIN」進行登入。

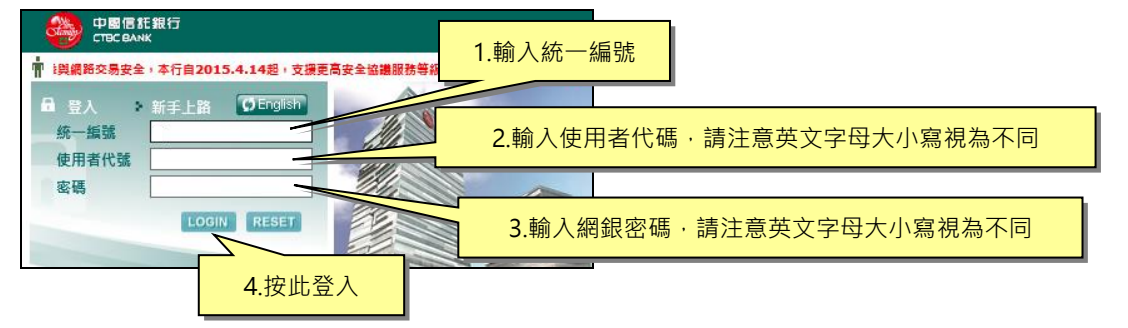

3.首次登入新網銀,系統會要求輸入啟用碼,請依網銀啟用碼 E-mail 內容輸入。

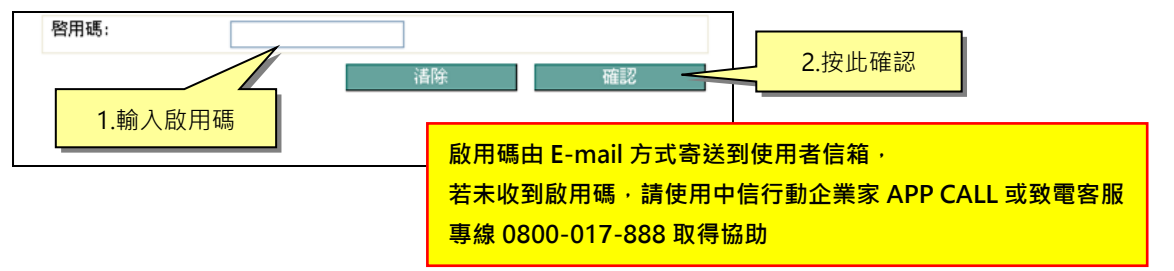

#### 4.系統要求變更網銀登入密碼,請依序輸入預設密碼及兩次新密碼,完成後按『變更』。

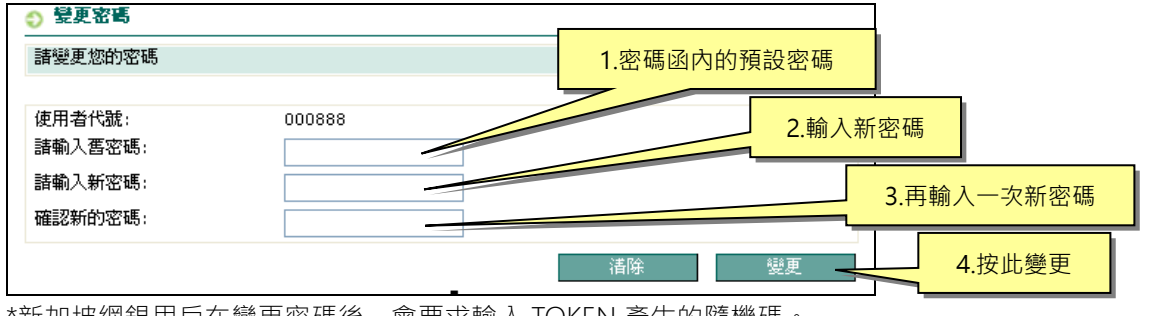

\*新加坡網銀用戶在變更密碼後,會要求輸入 TOKEN 產生的隨機碼。

新密碼限用數字或英文字母,長度在6到12碼之間,至少包含一個小寫英文字母, (VN 越南網銀密碼至少包含一個小寫英文字母與一個大寫英文字母) 變更完成後請務必牢記此『網銀登入密碼』,請注意英文字母大小寫視為不同。

請繼續執行 『變更 iKey 密碼』 (請參考第6頁)

三、變更 iKey 密碼

1.確認New iKey已插入電腦。點選中信小特助。

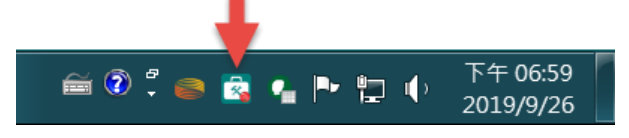

2.點選『修改載具密碼』,頁面出現修改密碼圖示。

| CTBC_AP2AP_LocalServer | レート・<br>小特助<br>⑥                                                       |                                                                                       |
|------------------------|------------------------------------------------------------------------|---------------------------------------------------------------------------------------|
| 修改載具密碼 簽章測試            | 憑證列表 CTBC_AP2AP_LocalServer CTBC BANK 管部信託銀行 管部信託銀行 管部信託銀行 確認新密碼 確認新密碼 | □ □ ¥<br>小特助<br>※                                                                     |
|                        | 修改載具密碼                                                                 | <ul> <li>確定</li> <li>取消操作</li> <li>() () () () () () () () () () () () () (</li></ul> |

3.輸入iKey預設密碼12345678,並輸入新密碼兩次(限用數字,長度6~12碼),完成後 按『確認』。變更成功,按『確定』關閉訊息,並請牢記此『New iKey密碼』。(錯 誤次數達4次, New iKey會被鎖住,需填寫申請書申請解鎖)

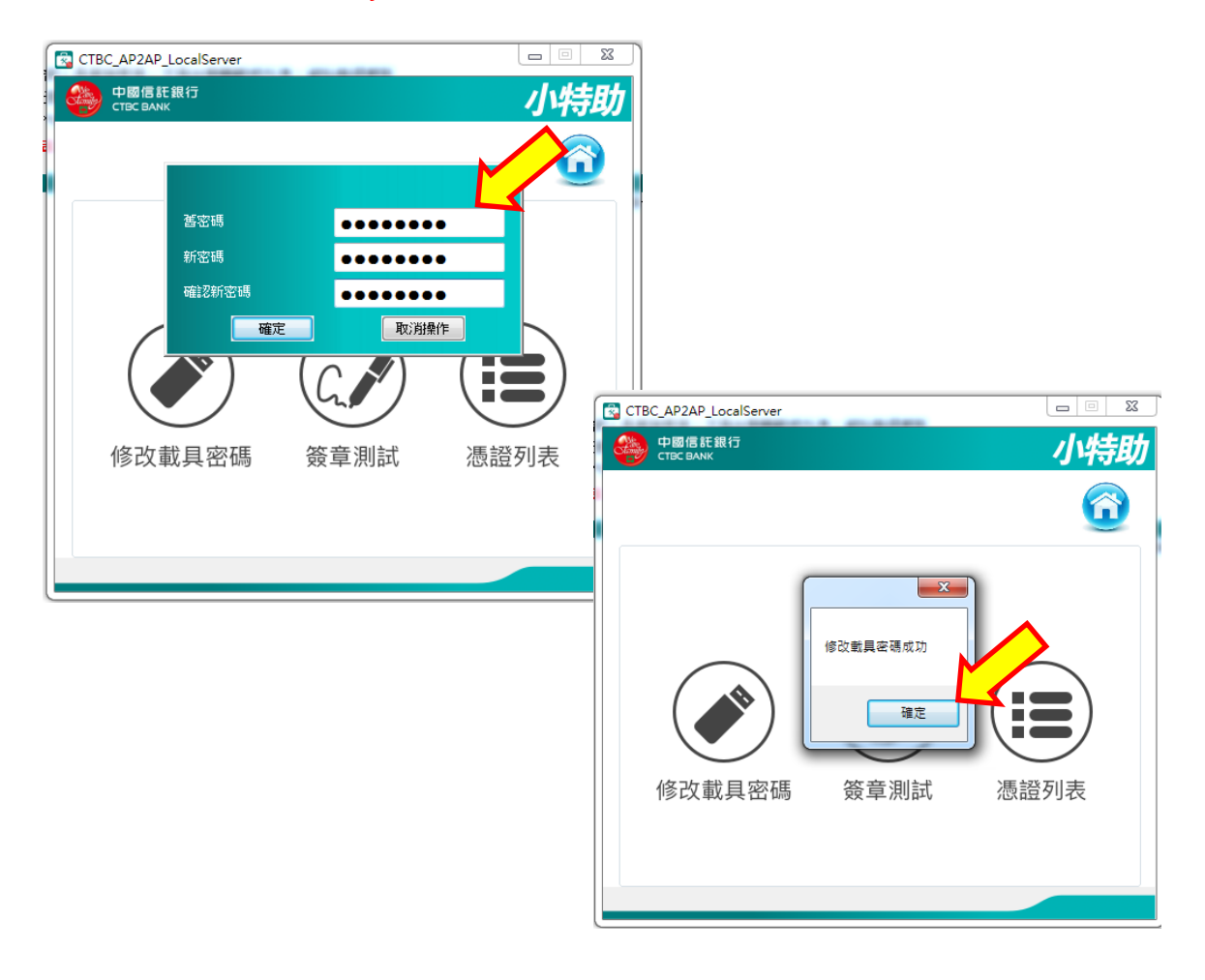

## 請繼續執行 『申請憑證』(請參考第8到9頁)

#### 四、申請憑證

1. 登入網銀, 依下圖指示順序點選, 在畫面中點選『申請』。

|   | 中國信託銀行<br>CTBC BANK                                                                                                    |                              |                           |                        |             |                                              |                          |
|---|----------------------------------------------------------------------------------------------------|------------------------------|---------------------------|------------------------|-------------|----------------------------------------------|--------------------------|
|   | 🛉 最後一次登入:2014-05-16 16                                                                                                    | 5:58:34 最後登入失敗時間:            | 2014-05-06                | 5 19:16:45             |             | 我的最愛 選擇                                      | ~                        |
|   |                                                                                                    | 現金管理 授                       | 信管理                       | 進出口管理                  | 應收帳款融資服務    | 授 1 客戶服務                                     | 其他服務                     |
|   | 数迎,                                                                                                    | 書戶服務 ≫ 憑證/隨機密碼 ≫ 憑<br>◎ 憑證申請 | 28申請                      |                        |             | ● 加到卖的毒素  ● 加到卖的毒素  ● 新马登入首席  ● 小賓子 2014-05- | 🧱 列印 🔒 登出<br>19 14:57:18 |
|   | <ul> <li>         我的服務         <ul> <li>             客戶服務             </li> <li>             我戶通知             </li> </ul> </li> </ul> | 國別:<br>客戶編號:                 | 台灣                        | -                      | 客戶名稱:       | 1000                                         |                          |
| 2 | ▶ ▶載<br>憑證/隨機密碼                                                                                                    | 連線中                          |                           |                        |             |                                              |                          |
| 3 | *> 隨機密碼检核<br>法證申請<br>*> 憑證管理                                                                                                    | 憑證申請(首                       | 申) <mark>首申</mark>        | ≫清除卡片資料                | ≫產生金鑰對 ≫申請す | 資料送至CA 〗安裝憑證 〗 啟用憑證                          | ^                        |
|   |                                                                                                    | 統一編號:                        | 戶名:                       |                        |             | 選擇步驟                                         |                          |
|   |                                                                                                    |                              |                           |                        |             | 1.客戶服務                                       |                          |
|   |                                                                                                    | 遊證簽發單位<br>憑證註冊單位<br>馮證狀態     | 中華電信版<br>中國信託商<br>1 由誌由 # | 衍有限公司<br>前業銀行<br>週行已培權 |             | 2.憑證/隨機密碼                                    |                          |
|   |                                                                                                    | Au2 822 /04 562              | New iKey                  | (eToken 5200) (USE     | 載具)         | 3.憑證申請                                       |                          |
|   |                                                                                                    | 請選擇載具種類                      | •                         |                        |             | 4.申請                                         |                          |
|   |                                                                                                    | 第一步:請揃入Ⅰ<br>√ 海除憑證載具         | Key 或 IC卡                 | ¥<br>月,驗證使用者身外         |             |                                              | ~                        |

2.畫面跳出動態鍵盤,請用滑鼠點選輸入iKey密碼,並按『確認』。

| 🛉 最後一次登入:2014-05-19 14:40:36 🛔                                                                                                    | 最後登入失敗時間:201                                                                         |                                                                                                    |                                   |      |                                                                   | 我的最愛 選           | 擇 🗸 🗸                           |
|----------------------------------------------------------------------------------------------------|--------------------------------------------------------------------------------------|----------------------------------------------------------------------------------------------------|-----------------------------------|------|-------------------------------------------------------------------|------------------|---------------------------------|
| 現金智                                                                                                    | 理 授信管理 請                                                                             | 輸入憑證載具密碼                                                                                                    |                                   |      | 授權管理                                                              | 客戶服務             | 其他服務                            |
| <ul> <li>客戸服務、2</li> <li>改迎,<br/>使用者 105</li> <li>3 25回服務</li> <li>2 名戸服務</li> <li>3 名戸服務</li> <li>5 名戸服務</li> <li>5 名戸加</li> <li>3 第二項換換率碼</li> <li>※ 蒸馏分類</li> <li>3 高階報告</li> <li>※ 蒸馏分類</li> </ul> | 224/睡機卒嗎 > 酒證申:<br>2中語<br>読:<br>2: 證:申請(首申<br>5: 證:申請(首申<br>5: 證:申請(首申<br>5: 證:申請(首中 | 8— 3<br>6— 4<br>9— 0<br>更正— 7                                                                                   | · _ 2<br>· _ 5<br>· _ 1<br>· _ 確認 | 「資料送 | <ul> <li>         达到读的基本 副 翻     </li> <li>         至CA</li></ul> | 2014-0<br>2014-0 | ★ 圖 利印 (2) 整出<br>55-19 16:25:28 |
|                                                                                                    |                                                                                      | CONTRACTOR DE LA CONTRACTA DE LA CONTRACTA DE LA CONTRACTA DE LA CONTRACTA DE LA CONTRACTA DE LA CONTRACTA DE L |                                   |      |                                                                   |                  |                                 |

3.系統會自動產生並下載憑證,進度表會顯示目前進度。

| 憑證申請(首申                          | 申) 首申 ≫清除卡片資料     | <b>≫產生金</b> 鑰對 | ≫申請資料送至CA  | <mark>≫</mark> 安裝憑 | 證 ≫ 啟用憑證 |      |
|----------------------------------|-------------------|----------------|------------|--------------------|----------|------|
| (+ 15 <sup>-</sup> 85            |                   | -              | 資料         | 日期: 2014           | 這裡會顯示憑證  | 日請進度 |
| 就一編號: ,<br>憑證簽發單位 中              | ₽名:<br>₽萎電信股份有限公司 |                |            |                    |          |      |
| 憑證註冊單位 中<br>憑證持用公司統編<br>憑證持用公司名稱 | □國信託商業銀行          |                | 愚證寫入中→ → → |                    |          |      |
|                                  |                   |                |            |                    |          | 1    |

4.當進度為『啟用憑證』時,請點選『啟用』。

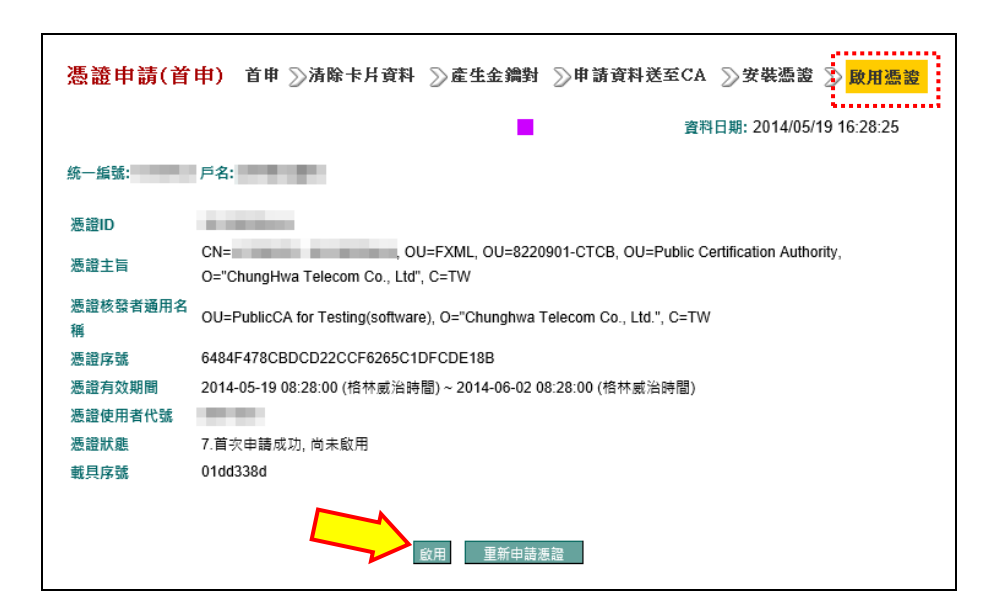

5.畫面跳出動態鍵盤,請再次輸入 iKey 密碼,並按『確認』。

| 中國信託銀行<br>CTBC BANK                                                                                             |                                                  |                    |                                                                                                    |
|----------------------------------------------------------------------------------------------------|--------------------------------------------------|--------------------|----------------------------------------------------------------------------------------------------|
| · 最後一次登入:2014-05-1                                                                                              | 9 14:40:36 最後登入失败時間:201                          | 諸動入愚證載具密碼          | 我的最愛 遊澤 く                                                                                                    |
| 款迎,                                                                                                    | - (5 = 5 / 2 / 12 / 12 / 12 / 12 / 12 / 12 / 1   | 已遂取Cert CN:        | 2014年1月日 日本日本の     40日日本     101日本     101日本 |
| 伊用者 105     我的服務     客戶服務     銀行通知     、下     武                                                                 | 國別:<br>客戶編號:                                     | · 5·- · 4- · 3     |                                                                                                    |
| <ul> <li>&gt; 憑證/隨機密碼</li> <li>&gt;&gt; 隨機密碼檢核</li> <li>&gt;&gt;&gt; 憑證申請</li> <li>&gt;&gt;&gt; 憑證會攝</li> </ul> | · 通線中<br>                                        | 2 6 0              | ^                                                                                                    |
|                                                                                                    | <ul> <li></li></ul>                              | <b>8 - 7 - 9 -</b> | B, OU=Public Certification Authority,                                                                                                    |
|                                                                                                    | <sup>66</sup><br>憑證序號<br>憑證有效期間 2(<br>憑證使用者代號 0( | 更正 ] 確認            | <u>各林威治時間)</u>                                                                                                    |
|                                                                                                    | 憑證狀態 7.1                                         | 首次申請成功, 尚未啟用       |                                                                                                    |

6.系統顯示『啟用完成』訊息,請按『確定』關閉訊息,此時憑證已啟用,可開始執行 網銀交易。

|                                                                                                    |                               |                            |                           |                                           |                                                  |               |            | 1   |
|----------------------------------------------------------------------------------------------------|-------------------------------|----------------------------|---------------------------|-------------------------------------------|--------------------------------------------------|---------------|------------|-----|
| 中國信託銀行<br>CTBC BANK                                                                                                    |                               |                            |                           |                                           |                                                  |               |            |     |
| 🛉 最後一次登入:2014-05-1                                                                                                    | 9 14:40:36 最後登入失期             | 收時間:2014-05-0              | 6 19:16:45                |                                           |                                                  | 我的最愛選擇        | ~          |     |
|                                                                                                    | 現金管理                          | 授信管理                       | 進出口管理                     | 黀收帳款融資服務                                  | 授權管理                                             | 客戶服務          | 其他服務       |     |
|                                                                                                    | 客戶服務 > 憑證/隨機密                 | 馮 » 憑證申請                   |                           |                                           | 🥪 加到我的墨麗 📗 🕯                                     | 設為登入首東 🤣 小電子  | 🧱 利印 🔒 登出  |     |
| 歡迎,                                                                                                    | ◎ 憑證申請                        |                            |                           |                                           |                                                  | 2014-05-1     | 9 16:25:28 |     |
| 使用者 105<br>-  -  -  -  -  -  -  -  -  -  -  -  -                                                                                                    | 國別:                           | 台灣                         |                           |                                           |                                                  |               |            |     |
| <ul> <li>客戶服務</li> </ul>                                                                                                    | 客戶編號:                         |                            |                           | 客戶名稱:                                     |                                                  |               |            |     |
| <ul> <li>銀行通知</li> <li>工#</li> </ul>                                                                                                    |                               |                            |                           |                                           |                                                  |               |            |     |
| -> 下戦<br>-> 憑證/隨機密碼                                                                                                    | 連線中                           |                            |                           |                                           |                                                  |               |            |     |
| <ul> <li>→ Indiaca element</li> <li>&gt;&gt;&gt;&gt;&gt;&gt;&gt;&gt;&gt;&gt;&gt;&gt;&gt;&gt;&gt;&gt;&gt;&gt;&gt;&gt;&gt;&gt;&gt;&gt;&gt;&gt;&gt;&gt;&gt;&gt;&gt;&gt;</li></ul> | 透離中部<br>統一紙號:<br>透躍10<br>透躍主旨 | <b>请(首申) 首</b><br>戶名::<br> | 申 ≫》 網頁部                  | 1.思 × 對 》申請資和<br>調成功<br>確定 220901-CTCB, 0 | 科送至CA ∑安場<br>資料日期: 20<br>DU=Public Certification | k憑證           | 8          |     |
|                                                                                                    | 憑證核發者這                        | 通用名                        | · · ·                     |                                           |                                                  |               |            |     |
|                                                                                                    | 稱                             | OU=Publi                   | CCA IOF LESTING(SOftware) | , U=                                      |                                                  |               |            |     |
|                                                                                                    | 憑證序號                          | 6484F478                   | CBDCD22CCF6265C1DF        | ःः <mark>□ 當安裝或</mark> 擠                  | 會作過程遇到                                           | <u> 削問題・請</u> | 透過 APP     | CAL |
|                                                                                                    | 憑證有效期<br>憑證使用者                | 間 2014-05-1<br>代號          | 9 08:28:00 (格林威治時間        | <sup>)~2</sup> 客服或 Em                     | ail 與我們即                                         | 聯絡・聯絡         | 資訊請見       | 各國約 |
|                                                                                                    | 憑證狀態                          | 2.歐用                       |                           | 書面。                                       |                                                  |               |            |     |
|                                                                                                    |                               |                            |                           |                                           |                                                  |               |            |     |